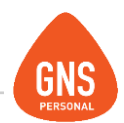

# **GNS** software

# **GNS PERSONAL**

# MANUAL DE PROCEDIMIENTO RECTIFICATIVA

(COMUNICADO 16/2015)

Oficinas - Solano López 1420a - CP 11600 Soporte - Solano López 1415 - CP 11600 Montevideo, Uruguay Tel: 0800 1890 Tel.: + 598 2 614 9486 www.gns-software.com

ideas I desarrollo I formación www.gns-software.com

MU\_Anexo\_28- Manual \_ Rectificativa \_16/2015 -Versión 3 -Edición 23/09/2015 Página 1

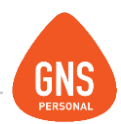

# Contenido

| Introducción                                                     | 3 |
|------------------------------------------------------------------|---|
| Procedimiento de rectificativa para Disminuir importe declarado. | 4 |
| Procedimiento de rectificativa para Declarar nuevo concepto.     | 9 |

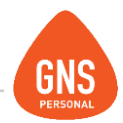

# Introducción

De acuerdo al Comunicado 16/2015 del **Banco de Previsión Social**, se debe generar las rectificativas anulando el código **5** de Salario Vacacional, para luego declarar código **41**.

|                                                             | RECTIFICATIVA A REALIZAR                                  |                                                 |  |  |
|-------------------------------------------------------------|-----------------------------------------------------------|-------------------------------------------------|--|--|
| DECLARADA DE ENERO<br>A JUNIO/2015                          | Disminuir importe<br>declarado                            | Declarar nuevo concepto                         |  |  |
| Salario Vacacional<br>obligatorio incluido en<br>CONCEPTO 5 | CONCEPTO 25 = monto del<br>Salario Vacacional obligatorio | CONCEPTO 41 = Salario<br>Vacacional Obligatorio |  |  |

Igual tratamiento deberá aplicarse cuando existan en el período importes de retroactividades de Salarios Vacacional, declarados en el Concepto 6 (Retroactividad de Adicional IRPF), en cuyo caso se rectificará disminuyendo el importe con Concepto 26, incorporándolo simultáneamente en el Concepto 43.

A continuación indicamos como proceder...

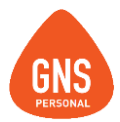

Procedimiento de rectificativa para Disminuir importe declarado.Código 25 - Rectificación que resta Adic. IRPF y 26- Rectificación que resta retroactividad IRPF.

| Þ | ₽    | Orden d  | e Cálculo y Visualización               |  |  |  |
|---|------|----------|-----------------------------------------|--|--|--|
| 2 | sala | alario   |                                         |  |  |  |
|   | ld   | Codigo   | Nombre                                  |  |  |  |
| Л | 68   | SVAA     | Salario Vacacional (Año Anterior)       |  |  |  |
|   | 20   | SV       | Salario Vacacional                      |  |  |  |
|   | 66   | SVXE     | Salario Vacacional x Egreso             |  |  |  |
|   | 81   | AJSalVac | Reliquidación Salario Vacacional Cod 41 |  |  |  |
|   |      |          |                                         |  |  |  |

Buscar los conceptos de salario vacacional (cambiar tanto los de GNS que muestra la imagen, como aquellos que hayan sido creados en alguna circunstancia) y realizar los siguientes pasos con cada uno de los conceptos:

1- Seleccionar el concepto.

| Conceptos                                                                 | Valores y Fun         | ciones                  | C                              | G                                | arda | ar Historia | ♦ 09/2016 +                         |
|---------------------------------------------------------------------------|-----------------------|-------------------------|--------------------------------|----------------------------------|------|-------------|-------------------------------------|
| Código                                                                    | sv                    | Nº 2                    | 0                              | ٠                                | Т    | Orden       | de Cálculo y Visualización          |
| Nombre                                                                    | Salario Vacacional    |                         |                                | Q                                | sala | rio         | · · ·                               |
| Nom. Reducido.                                                            | Salario Vacacional    |                         |                                |                                  | ld.  | Codigo      | Nombre                              |
| Tipo Dato                                                                 | 3-Ingresa una Cantida | d x (Valor-Formula)     | •                              |                                  | 68   | SVAA        | Salario Vacacional (Año Anterior)   |
| Tipo Operación                                                            | S-Suma                |                         | •                              |                                  | 20   | SV          | Salario Vacacional                  |
| Gravado                                                                   | Cod BPS               | 41 - Salario Vacacional | •                              |                                  | 66   | SVXE        | Salario Vacacional x Egreso         |
| Tipo-Retención                                                            |                       |                         | Adic.IRPI<br>Retroacti         | F<br>vidad                       | IRP  | radual      | Auidación Salario Vacacional Cod 41 |
| Redondeo Gral                                                             |                       |                         | do Part. Ap. Pat. Jub. Gradual |                                  |      |             | -                                   |
| Formulas 25 - Rectificación que resta /<br>20 - Rectificación que resta / |                       |                         |                                | Adic IRPF<br>Retroactividad IRPF |      |             |                                     |

1.1.- Hacer doble clic sobre el concepto o presionar el botón de modificar

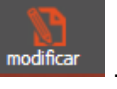

1.2.- Cambiar Cod. BPS a 25 y dar Guardar

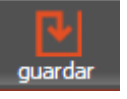

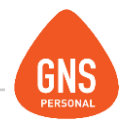

#### NOTA:

BPS no especifica nada con respecto a los salarios vacacionales por egreso, el procedimiento anteriormente explicado sería para considerar todos los conceptos de salario vacacional.

En caso de que no se desee enviar los salarios vacacionales por egreso se deberán abrir todas las liquidaciones finales del período (solamente abrir, no actualizar), para que no sean considerados en los archivos a generar.

#### Importante!!

En caso de tener reliquidaciones de Salario Vacacional en el periodo correspondiente, deberá ir a Datos Básicos \ Configuración de Conceptos \ buscar el concepto "Reliquidación Gravada código 5", presionar el botón modificar, cambiar **Cod. BPS a 26** y dar Guardar.

El concepto "Reliquidación Gravada código 5" en GNS agrupa todos aquellos conceptos que van con código 5, por ende puede que el importe que este contenga no sea 100% de vacacional sino que contemple otro concepto, en este caso una vez que generó la rectificativa, deberá pasarla por atyro y modificar el importe de la línea 26 a lo que corresponda únicamente por concepto de reliquidación de salario vacacional.

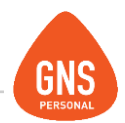

Generar Rectificativa Código 25 / 26.

2.- Ir a Utilidades\BPS\Rectificativas.

2.1.- Seleccionar el rango de fechas, según lo establecido en el comunicado sería desde 01/2015 hasta 06/2015, en GNS Personal el cambio de código se dio con la versión 3.82.0 lanzada en el mes de Julio (como lo indicó el comunicado de bps) puede que en algunos casos hayan actualizado el sistema en meses posteriores, por ende si hubieron vacacionales a partir de Julio sería recomendable verificar si en el archivo de nómina enviado figura código 41; si hay vacacionales y no figura código 41 ese mes también se debería rectificar.

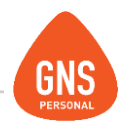

| Destino para el Archivo de Rectificativas :                                                                                                    | C:\BPS - GNS                                                                                                    | Examinar                                 |                                    |
|----------------------------------------------------------------------------------------------------|----------------------------------------------------------------------------------------------------|------------------------------------------|------------------------------------|
| Desde 🕈 1/2016 🕈 🛛 Hasta 🕈                                                                                                    | 6 / 2016 + Actualizar Re liquidaciones                                                                                    | * Agregar ReLiquidaciones de Meses :     |                                    |
| Fitrar Nº Emp.                                                                                                    | A                                                                                                    |                                          |                                    |
| Incluir Montos Reliquidados Codigos tomados en Rectificativa     41 - Salario Vacacional     42 - Rectificativa por laudo Aguinaldo Si     43 - Retroactividad Salario Vacacional     141 - Dectificativa Suma Salario Vacacio | <ul> <li>Rectificar Datos Registrales (SS,</li> <li>Solo Datos Modificados en Período</li> <li>Todos los datos</li> </ul> | /F,HS,etc)                               |                                    |
| NDoc Mes 1º Apellido 2º Apellido                                                                                                    | PrimNom SeguNom Nombres Fec                                                                                               | Nac. SE NA TD PA AL Fec.Ini. SS VF HS TR | EX CE MB LC FecBaja DT HT TC Monto |
| 3362155-4 08/2016 GONZALES                                                                                                    | GABRIEL GABRIEL,- 03/0                                                                                                    | /78 1 1 DO 1 1 02/11/02 15 12 44 1       | 9 99 0 1 0 0 25 9137.92            |
| Cargar Datos Modificados o Generados                                                                                                    | Generar Reliquidaciones B                                                                                                 |                                          |                                    |

2.2.- Presionar el botón "Actualizar Reliquidaciones", que se muestra en imagen anterior en recuadro rojo con la letra A.

2.3.- Generar Reliquidaciones. Botón que se muestra en imagen anterior en rojo con la letra B.

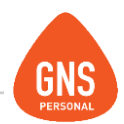

### Cambiar nombre al archivo generado.

¿Por qué debemos cambiar el nombre del archivo generado?

El nombre del archivo lleva la letra R (Rectificativa), mes y año, nombre de la empresa y número de registro en BPS:

R\_0915\_Demo\_635467354753757\_.bps

Todas las rectificativas generadas en el mismo mes, se sobre escribirán dado que llevan el mismo nombre.

Se debe ingresar a la ruta donde fue generado el archivo de rectificativa presiona F2 sobre el mismo y al final del nombre estipular 25 para diferenciarla de la rectificativa que se generará posterior con código 41.

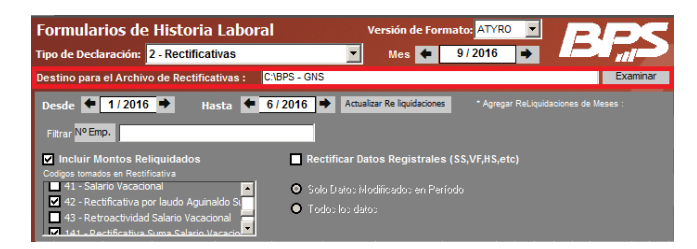

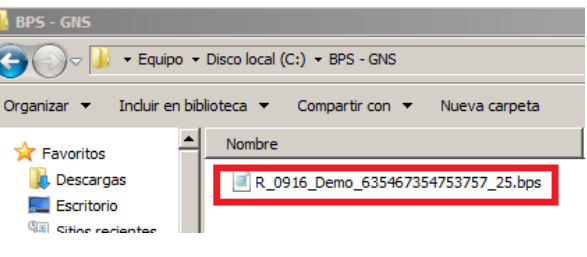

ideas I desarrollo I formación www.gns-software.com

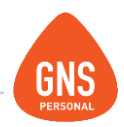

# Procedimiento de rectificativa para Declarar nuevo concepto.

Configurar concepto 41 – Salario Vacacional.

| Þ | ł     | Orden d  | e Cálculo y Visualización               |
|---|-------|----------|-----------------------------------------|
| 2 | salar | io       |                                         |
|   |       | Codigo   | Nombre                                  |
|   | 68    | SVAA     | Salario Vacacional (Año Anterior)       |
|   | 20    | SV       | Salario Vacacional                      |
|   | 66    | SVXE     | Salario Vacacional x Egreso             |
|   | 81    | AJSalVac | Reliquidación Salario Vacacional Cod 41 |
|   |       |          |                                         |

Ir a Datos Básicos \ Configuración de Conceptos \ buscar los conceptos de salario vacacional (cambiar tanto los de GNS que muestra la imagen, como aquellos que hayan sido creados en alguna circunstancia) y realizar los siguientes pasos con cada uno de los conceptos:

3- Seleccionar el concepto.

modificar

| Conceptos      | Valores y Fun         | ciones                                                                         | G                 |      |        | al 🗢 09/2016 🕈                     |
|----------------|-----------------------|--------------------------------------------------------------------------------|-------------------|------|--------|------------------------------------|
| Código         | sv                    | Nº 20                                                                          | 1                 | Т    | Orden  | n de Cálculo y Visualización       |
| Nombre         | Salario Vacacional    | 26                                                                             | Q                 | sal  | ario   |                                    |
| Nom Reducido.  | Salario Vacacional    |                                                                                |                   | ld.  | Codigo | Nombre                             |
| Tipo Dato      | 3-Ingresa una Cantida | d x (Valor-Formula)                                                            |                   | 68   | SVAA   | Salario Vacacional (Año Anterior)  |
| Tipo Operación | S-Suma                | *                                                                              |                   | 20   | SV     | Salario Vacacional                 |
| Gravado        | Cod. BPS              | 25 - Rectificación que resta Adio. 💌                                           | I                 | 66   | SVXE   | Salario Vacacional x Egreso        |
| Tipo-Retención |                       | 25 - Rectificación que resta Adic IRF<br>26 - Rectificación que resta Retroact | ividad            | IRPF |        | uldación Salario Vacacional Cod 41 |
| Redondeo Gral  | a.aa                  | 27 - Rect.Rest Partidas con Ap.Pat.<br>29 - Resta Comp. x Laudo Part. Ap.      | jubilat<br>Pat. J |      |        |                                    |
| Form           | ulas                  | 8 - "Partidas Exclusivas CESS (Solo<br>41 - Salario Vacacional                 | 8)                | 5)   |        | <b>1</b>                           |
| Cantidad       |                       | 43 - Retroactividad Salario Vacaciona                                          | al                |      |        | 24.4                               |

3.1.- Hacer doble clic sobre el concepto o presionar el botón de modificar

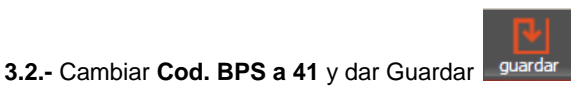

ideas I desarrollo I formación www.gns-software.com

MU\_Anexo\_28- Manual \_ Rectificativa \_16/2015 -Versión 3 -Edición 23/09/2015 Página 9

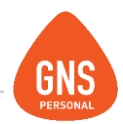

## NOTA:

Recuerde que si no mandó los egresos en el primer archivo, tampoco deberá considerarlos en este proceso.

#### Importante!!

En caso de tener reliquidaciones de Salario Vacacional y haber realizado el procedimiento anteriormente mencionado para enviar en primera instancia el código 26, ahora deberá ir a Datos Básicos \ Configuración de Conceptos \ buscar el concepto "Reliquidación Gravada código 5", presionar el botón modificar, cambiar **Cod. BPS a 43** y dar Guardar.

Recuerde que el concepto "Reliquidación Gravada código 5" en GNS agrupa todos aquellos conceptos que van con código 5, por ende puede que el importe que este contenga no sea 100% de vacacional sino que contemple otro concepto, por lo cual deberá pasarla por atyro y modificar el importe de la línea 43 a lo que corresponda únicamente por concepto de reliquidación de salario vacacional, que sería la misma modificación y el mismo importe realizado anteriormente con código 26.

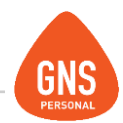

Generar Rectificativa Código 41 / 43.

- 4.- Ir a Utilidades\BPS\Rectificativas.
- 4.1-Seleccionar el rango de fechas utilizado anteriormente en la generación de la rectificativa de Código 25 y 26.
- 4.2.- Seleccionar el concepto 41 Salario vacacional.
- 4.3.- Presionar el botón "Actualizar Reliquidaciones", que se muestra en imagen anterior en recuadro rojo con la letra B.
- 4.4.- Generar Reliquidaciones. Botón que se muestra en imagen anterior en rojo con la letra B.

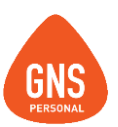

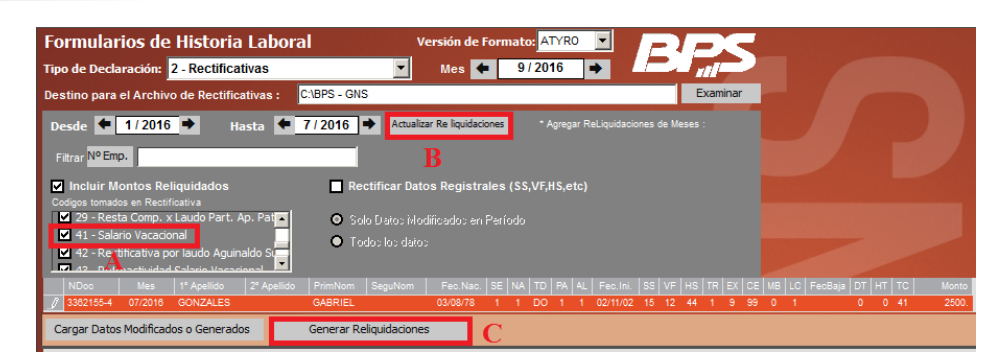

# **VERIFICAR!!**

Recuerde que el primer archivo solamente podrá contener código 25 y 26, lo mismo con el segundo archivo, donde deberán figurar solamente los códigos 41 y 43.

Si abre los archivos de rectificativas generados (utilizando bloc de notas) verá que en la segunda línea le indica el importe total del mismo, ej. 4||2|205680.00||; éste deberá coincidir en ambos archivos.

En caso de diferir lo mencionado anteriormente y tener alguna consulta, no dude en comunicarse con nosotros!

FIN